### **Comment s'inscrire aux formations**

Rédigé le 23/10/2019 par Jacky Bouchard

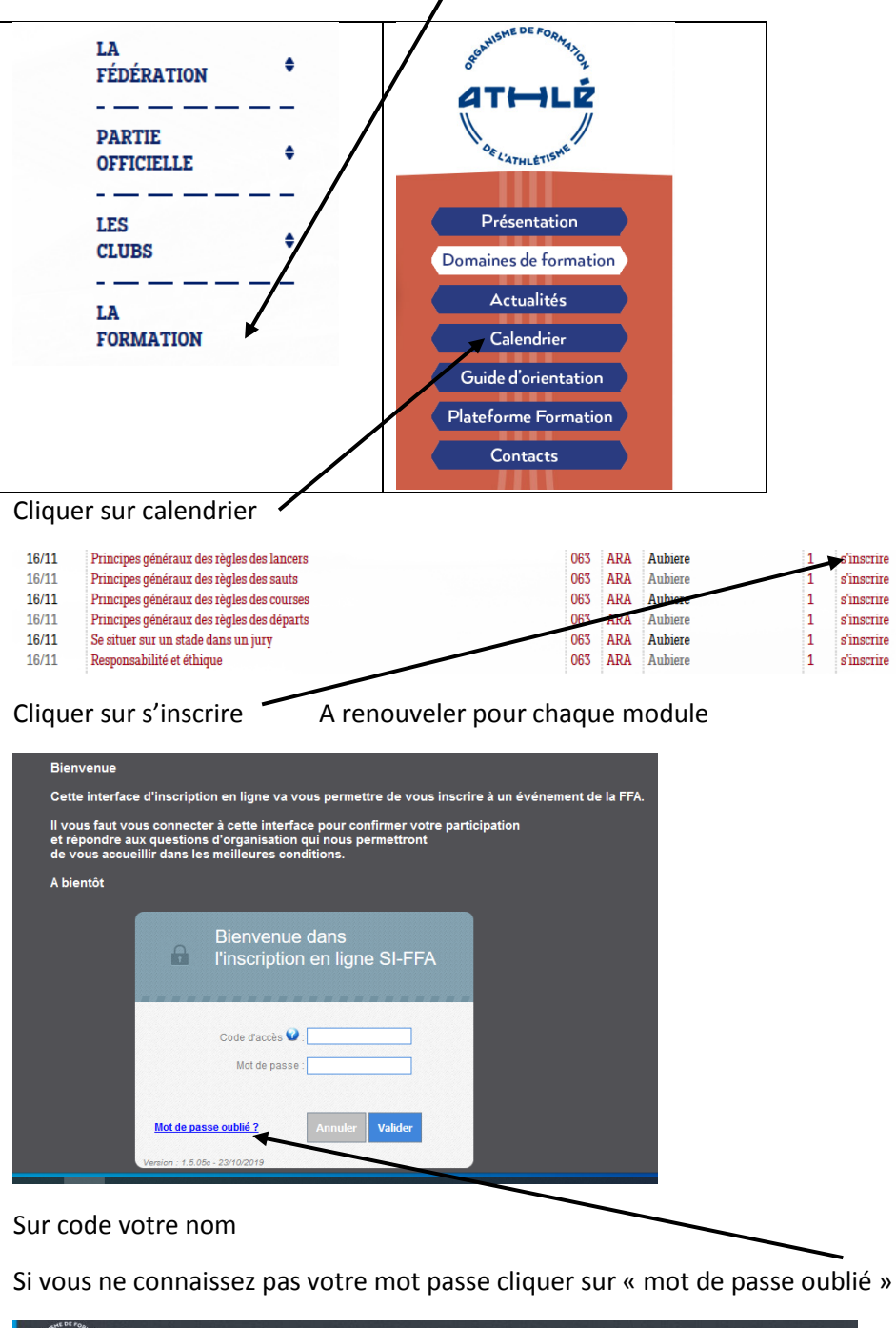

Aller sur le site FFA Cliquer formation colonne de gauche

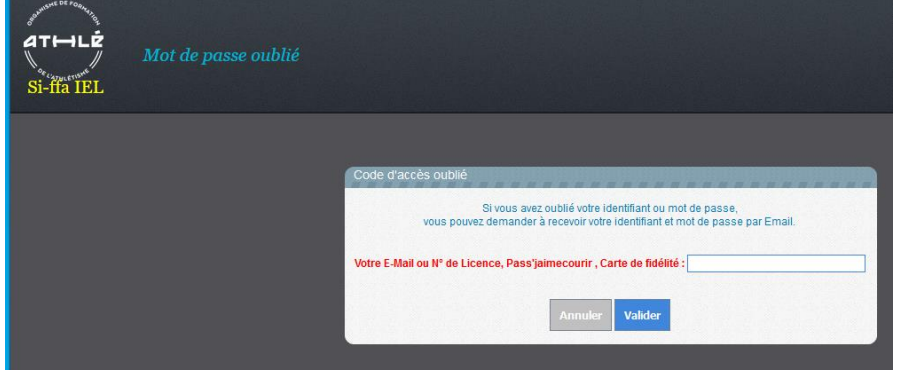

Renseigner et le mot de passe sera envoyé sur votre mail

Une fois le nom et le mot de passe rentré cette fenêtre apparait avec le numéro de module où vous souhaite vous inscrire.

| dremmesteren<br>ATHLÉ                            | BOUCHARD JACKY<br>s/L AS MONTFERRAND<br>Inscription en lig              | me aux événements                                            |                                                                       |                        |
|--------------------------------------------------|-------------------------------------------------------------------------|--------------------------------------------------------------|-----------------------------------------------------------------------|------------------------|
| Si-ffa IEL                                       | f Inscription 🕱 Po                                                      | sitionnement Qualifications / Modules                        |                                                                       |                        |
| N° Evénen<br>N<br>Recherche par Diplôme '<br>Far | ment: 20907<br>Nom :<br>• • • • • • • • • • • • • • • • • • •           | Date supérieure à Date intérieure à Recherche par Module 🔍 🕴 | Etat :<br>Lieu rassemblement :<br>Nombre d'événements affichés<br>Tri | <br>25 →<br>Date → ∅ ≪ |
| Novembre 201                                     | 19                                                                      | Nombre d'événements 1                                        |                                                                       |                        |
| Principes g<br>16/11/2019 Au<br>1 j. 63          | généraux des règles<br>Ibière (le 16/11/2019 de 0<br>170 Stadium Pellez | s des départs (N° 20907)<br>9:00 à 17:00)<br>- Aubière       |                                                                       | M00181                 |

## Cliquer su s'inscrire -

|                    | BOUCHARD JACKY<br>S/L AS MONTFERRAND<br>Inscription à l'évenement<br>M Inscription T Positionnemen | $N^{ m o}~20907$<br>Qualifications / Modules |      |              |            |
|--------------------|----------------------------------------------------------------------------------------------------|----------------------------------------------|------|--------------|------------|
| 🥏 Princip          | es généraux des règles des dépa                                                                    | nts (N° 20907)                               |      |              |            |
| 16/11/2019<br>1 j. | Aubière (le 16/11/2019 de 09:00 à 17:00)<br>63170 Stadium Pellez - Aubière                         |                                              |      |              |            |
| Inscription        | Validation                                                                                         |                                              |      |              |            |
| Inscription        |                                                                                                    |                                              |      | <br>******** |            |
|                    | Vous v                                                                                             | pulez vous inscrire en tant que : Stagia     | aire |              | S'inscrire |

# **Pour les formateurs uniquement** cliquer pour signifier encadrement

| at ↦LĖ<br>Si-ffa IEL   | BOUCHARD JACK<br>S/L AS MONTFE<br>Inscription | r<br>RRAND<br>à l'évenement N° 20<br>Y Positionnement Qualifica | 907<br>tions / Modules                         |         |         |           |  |
|------------------------|-----------------------------------------------|-----------------------------------------------------------------|------------------------------------------------|---------|---------|-----------|--|
| Principes              | généraux des                                  | règles des départs (N                                           | 20907)                                         |         |         |           |  |
| 16/11/2019 A<br>1 j. 6 | ubière (le 16/11/20<br>3170 Stadium P         | 19 de 09:00 à 17:00)<br>ellez - Aubière                         |                                                |         |         |           |  |
| Inscription            | ETAPE                                         | 1 Validation                                                    |                                                |         |         |           |  |
| inscription            |                                               |                                                                 |                                                |         | ******* | ********* |  |
| 1                      |                                               | Vous voulez vous                                                | nscrire en tant que : <mark>Encadrement</mark> | -       |         |           |  |
| Après avoir fait votre | choix, passez à l'étap                        | e suivante                                                      |                                                |         |         |           |  |
|                        |                                               |                                                                 | Suivant                                        | Trermer |         |           |  |

Cliquer sur suivant

Lire mais pour les juges la formation est gratuite

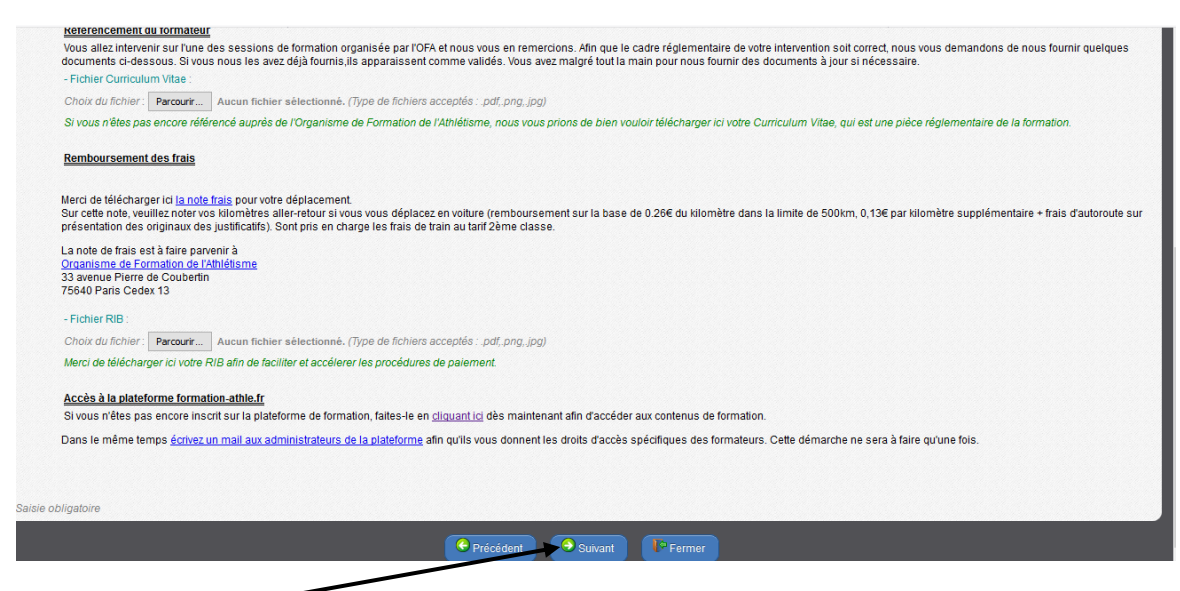

### Cliquer sur suivant

| ATHLÉ<br>Si-ffa IEL                                                                        | BOUCHARD JACKY<br>S/L AS MONTFERRAND<br>Inscription à l'éven<br>Inscription T Posit | nement Nº 20907<br>ionnement Qualifications | 'Modules            |               |  |  |
|--------------------------------------------------------------------------------------------|-------------------------------------------------------------------------------------|---------------------------------------------|---------------------|---------------|--|--|
| 🥏 Principes g                                                                              | généraux des règles d                                                               | es départs (N° 20                           | 907)                |               |  |  |
| 16/11/2019 Aubière (le 16/11/2019 de 09:00 à 17:00)<br>1 j. 63170 Stadium Pellez - Aubière |                                                                                     |                                             |                     |               |  |  |
| Inscription                                                                                | ETAPE 1                                                                             | Validation                                  |                     |               |  |  |
| Inscription : Validat                                                                      | lion                                                                                |                                             | *******             |               |  |  |
|                                                                                            |                                                                                     |                                             |                     |               |  |  |
|                                                                                            |                                                                                     |                                             |                     |               |  |  |
|                                                                                            |                                                                                     |                                             |                     |               |  |  |
|                                                                                            |                                                                                     |                                             | C Précédent Valider | l'inscription |  |  |

Valider l'inscription -----

| ATHLE                         | BOUCHARD JACKY<br>S/L AS MONTFERRAND<br>Inscription en ligne aux         | événements                   |                                                                                                    |
|-------------------------------|--------------------------------------------------------------------------|------------------------------|----------------------------------------------------------------------------------------------------|
| Si-ffa IEL                    | f Inscription 🗵 Positionneme                                             | ent Qualifications / Modules |                                                                                                    |
| N* Evé<br>Recherche par Diplô | énement : 20907<br>Nom :<br>jme <                                        | Date supérieure à            | Etat: V<br>Lieu rassemblement: V<br>Nombre d'événements affichés : 25 V<br>Tri: Date V & S                                     |
| Novembre<br>Principe          | 2019<br>s généraux des règles des dé                                     | Nombre d'événements 1        |                                                                                                    |
| 16/11/2019<br>1 j.            | Aubière (le 16/11/2019 de 09:00 à 17:0<br>63170 Stadium Pellez - Aubière | 0)<br>9                      | M00181<br>Reprendre mon inscription<br>Vous êtes inscrit dans cet événement ( <i>Etat = Pré-inscrit-Inscription terminée</i> ) |

Ouf vous êtes inscrit ! Mais il faut renouveler pour tous les autres modules proposés ce jour

### Vous recevez ce message sur votre mail

Vous recevez cet email parce que vous venez de vous inscrire sur l'interface d'inscription en ligne de la FFA.

L'événement auquel vous vous êtes inscrit est : Principes généraux des règles des départs

Il a lieu à Aubière, le 16/11/2019 et dure : 1 jour(s)

Ci-contre le lieu et l'heure de rassemblement si précisé : 63170 Stadium Pellez - Aubière 09:00

Le statut de votre inscription est : Pré-inscrit

si le statut de votre inscription est **Pré-Inscrit**, cela signifie que votre inscription n'est pas encore définitive et que le responsable de l'événement doit agir pour valider votre inscription.

Si votre inscription ne répond pas à tous les prérequis, vous trouverez ci-dessous la liste des anomalies